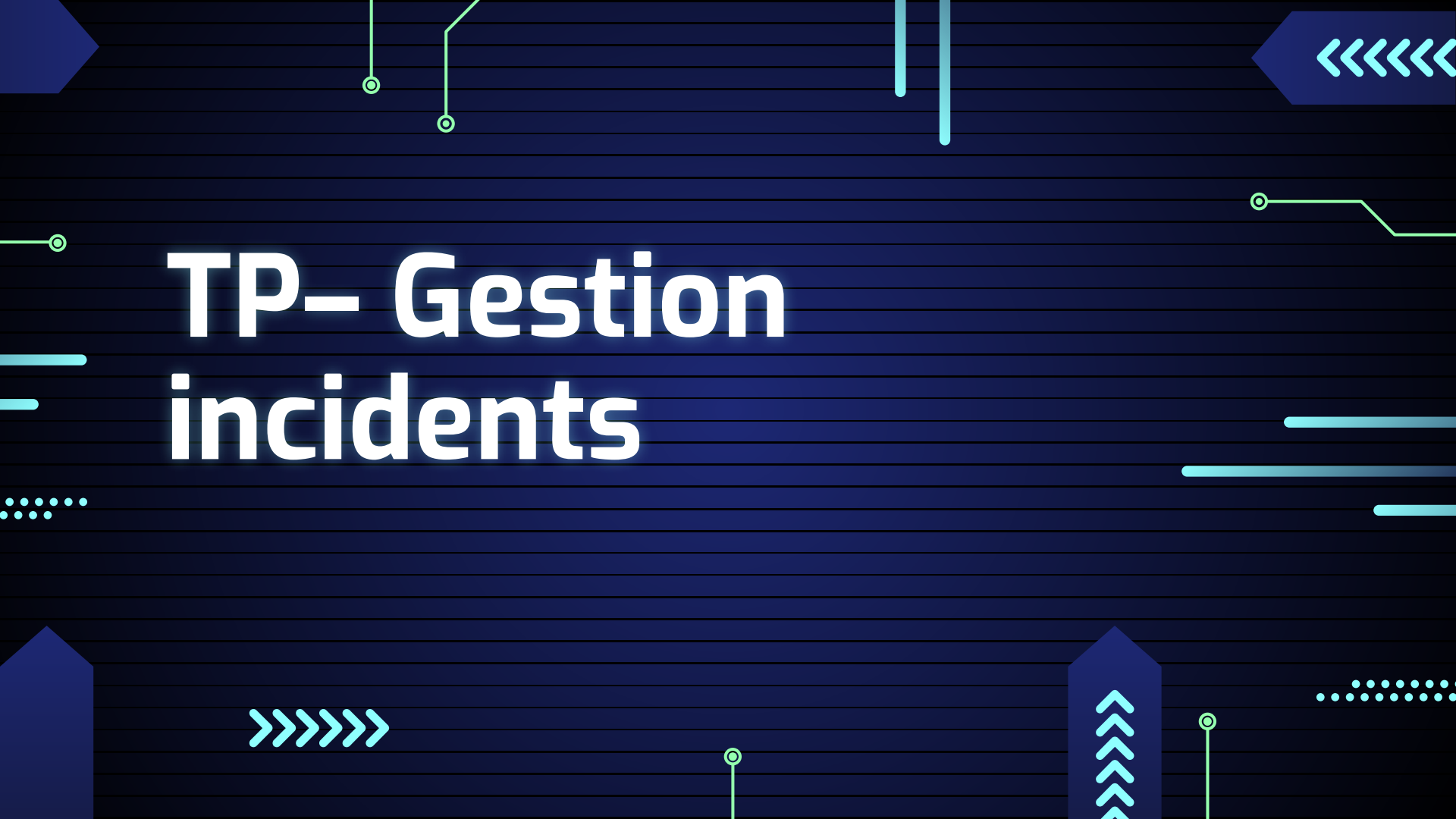

### Qu'est ce que GLPI

GLPI est un gestionnaire Libre de Parc informatique . C'est aussi de la gestion de ticket pour faire de l'assistance support en plus de la gestion de machine. On peut faire plein de choses qui font de glpi un outil incontournable

### **Configuration GLPI**

Ο

0

Définir des catégories pour qualifier un ticket afin d'organiser tous les tickets. A l'accueil on va dans configuration, intitulé, configuration ITIL, on appuie sur le + pour ajouter les catégories et on démarre par créer la catégorie demande de service

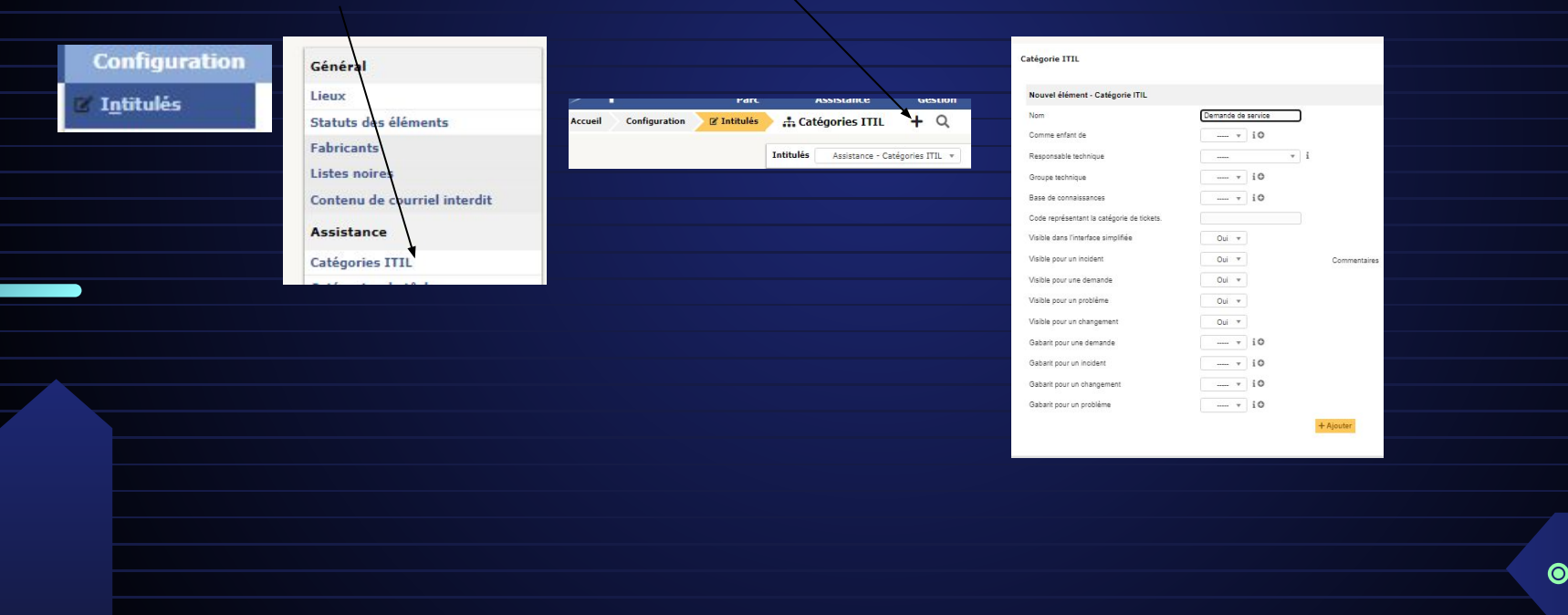

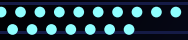

## Qu'est ce que la catégorie ITIL

Ο

0

ITIL est un ensemble de bonnes pratiques de management d'un service informatique dans le but d'optimiser l'utilisation des ressources informatiques.

#### •••••

### **Configuration GLPI**

On met déménagement, installation de logiciel et en sous catégorie de demande de service

Et jusqu'à la on devrait avoir quelque chose qui ressemble à ca :

| Catégorie ITIL                             |                          | Catégorie ITIL                             |                          | Catégorie ITIL                             |                          |                                                                                      |
|--------------------------------------------|--------------------------|--------------------------------------------|--------------------------|--------------------------------------------|--------------------------|--------------------------------------------------------------------------------------|
| Nouvel élément - Catégorie ITIL            |                          | Nouvel élément - Catégorie ITIL            |                          | Nouvel élément - Catégorie ITIL            |                          | □ ····· • Éléments visualisés • contient •                                           |
| Nom                                        | déménagement             | Nom                                        | installation de logiciel | Nom                                        | panne                    | Dirègle O groupe Rechercher 🚖 🗇 🛠                                                    |
| Comme enfant de                            | Demande de service 🔺 i O | Comme enfant de                            | Demande de service 👻 i O | Comme enfant de                            | Demande de service 🔹 i O |                                                                                      |
| Responsable technique                      |                          | Responsable technique                      | • i                      | Responsable technique                      | v i                      | Affichage (nombre d'éléments) 20 🔻 🌽 Page courante en PDF paysage 💌 🕑 De 1 à 5 sur 5 |
| Groupe technique                           | »Demande de service      | Groupe technique                           | • i0                     | Groupe technique                           | v i0                     | ↓ Actions                                                                            |
| Base de connaissances                      | i0                       | Base de connaissances                      | i 0                      | Base de connaissances                      | · io                     | . Non complet                                                                        |
| Code représentant la catégorie de tickets. |                          | Code représentant la catégorie de tickets. |                          | Code représentant la catégorie de tickets. |                          | * roun compres                                                                       |
| Visible dans l'interface simplifiée        | Oui 👻                    | Visible dans l'interface simplifiée        | Oui *                    | Visible dans l'interface simplifiée        | Oui 🔻                    | Demande de service                                                                   |
| Visible pour un incident                   | Oul *                    | ommentaire: Visible pour un incident       | Oui * Comme              | Visible pour un incident                   | Oui *                    | Com Demande de service > déménagement                                                |
| Visible pour une demande                   | Oui 🔻                    | Visible pour une demande                   | Oui *                    | Visible pour une demande                   | Oui 💌                    | Demande de service > installation de logiciel                                        |
| Visible pour un problème                   | Oui *                    | Visible pour un problème                   | Oui +                    | Visible pour un problème                   | Oui *                    | Demande de service > panne                                                           |
| Visible pour un changement                 | Oui *                    | Visible pour un changement                 | Oui *                    | Visible pour un changement                 | Oui *                    | problème d'utilisation                                                               |
| Gabarit pour une demande                   | v i0                     | Gabarit pour une demande                   | i 0                      | Gabarit pour une demande                   | + i0                     |                                                                                      |
| Gabarit pour un incident                   | * iO                     | Gabarit pour un incident                   |                          | Gabarit pour un incident                   | · i0                     |                                                                                      |
| Gabarit pour un changement                 | • i0                     | Gabarit pour un changement                 | i 0                      | Gabarit pour un changement                 | + i0                     |                                                                                      |
| Gabarit pour un problème                   | i0                       | Gabarit pour un problème                   | • i0                     | Gabarit pour un problème                   |                          |                                                                                      |
|                                            | + Ajoute                 |                                            | + Ajouter                |                                            | + Aj                     |                                                                                      |

0

Ο

### **Configuration GLPI**

0

Ó

On crée une catégorie se nommant problème d'utilisation et on va faire des sous catégories se nommant application a , application b , système et renseignement

| svel élément - Catégorie ITIL              |                         | Catégoria ITII                             | Catégorie ITIL                   |                                            |               | categone TTL                               |                               | Catégorie ITIL                             |                              |     |  |
|--------------------------------------------|-------------------------|--------------------------------------------|----------------------------------|--------------------------------------------|---------------|--------------------------------------------|-------------------------------|--------------------------------------------|------------------------------|-----|--|
| Nom                                        | problème d'uitilisation | concycle and                               |                                  |                                            |               | Nouvel élément - Catégorie ITIL            |                               | Neural Manager Cottanaia (70)              |                              |     |  |
| Comme enfant de                            | v i0                    | Nouvel élément - Catégorie ITIL            |                                  | Nouvel élément - Catégorie ITIL            |               | Nom                                        | système                       | Nouver element - Categorie IIIL            |                              |     |  |
| Responsable technique                      | * i                     | Nom                                        | application a                    | Nom<br>Commo colori do                     | application b | Comme enfant de                            | problème d'ultilisation 👻 i O | Comme enfant de                            | problème d'ultilisation v iO |     |  |
| Groupe technique                           | + i0                    | Comme enfant de                            | probléme d'uitilisation + 10     | Responsable technique                      | i i           | Responsable technique                      | i                             | Responsable technique                      | v i                          |     |  |
| Base de connaissances                      | • i0                    | Responsable technique                      |                                  | Groupe technique                           | v i0          | Groupe technique                           | v i0                          | Groupe technique                           | i0                           |     |  |
| Code représentant la catégorie de tickets. |                         | Base de connaissances                      | 10                               | Base de connaissances                      | • i0          | Base de connaissances                      | i0                            | Base de connaissances                      | · i 0                        |     |  |
| Visible dans l'interface simplifiée        | Oui 💌                   | Code représentant la catégorie de tickets. |                                  | Code représentant la catégorie de tickets. |               | Code représentant la catégorie de tickets. |                               | Code représentant la catégorie de tickets. |                              |     |  |
| Visible pour un incident                   | Oui - Commen            | Visible dans l'interface simplifiée        | Oul v                            | Visible dans l'interface simplifiée        | Oui 🔻         | Visible dans l'interface simplifiée        | Oui *                         | Visible dans l'interface simplifiée        | Oui 👻                        |     |  |
| Visible pour une demande                   | Oui 👻                   | Visible pour un incident                   | Oul * Co                         | Visible pour un incident                   | Oui * Com     | Visible pour un incident                   | Oui * Ci                      | Visible pour un incident                   | Oui * Cor                    | nme |  |
| Visible pour un problème                   | Oui 🔻                   | Visible pour une demande                   | Oui v                            | Visible pour une demande                   | Oul *         | Visible pour une demande                   | Oui *                         | Visible pour une demande                   | Oui +                        |     |  |
| Visible pour un changement                 | Qui *                   | Visible pour un problème                   | Oui 🔻                            | Visible pour un problème                   | Oui *         | Visible pour un problème                   | Oui *                         | Visible pour un problème                   | Oui 🔻                        |     |  |
| Gabarit pour une demande                   |                         | Visible pour un changement                 | Oui *                            | Visible pour un changement                 | Oui *         | Visible pour un changement                 | Oui *                         | Visible pour un changement                 | Oui *                        |     |  |
| Gabarit pour un insident                   |                         | Gabarit pour une demande                   | + i0                             | Gabarit pour une demande                   | v i0          | Gabarit pour une demande                   | + i0                          | Gabarit pour une demande                   | v i0                         |     |  |
|                                            |                         | Gabarit pour un incident                   | · i0                             | Gabarit pour un incident                   | v 10          | Gabarit pour un incident                   | v i0                          | Gabarit pour un incident                   | + i0                         |     |  |
| Sabarit pour un changement                 | 10                      | Gabarit pour un changement                 | + i0                             | Gabart pour un changement                  |               | Gabarit pour un changement                 | * i0                          | Gabarit pour un changement                 | v i0                         |     |  |
|                                            | + Ajouter               |                                            | + Ajouter                        |                                            | + Ajouter     |                                            | + Ajouter                     |                                            | + Ajouter                    |     |  |
|                                            |                         |                                            | Demande de service               |                                            |               |                                            |                               |                                            |                              |     |  |
| Et on de                                   | wrait avoir c           | oci                                        | Demande de service > déménag     | gement                                     |               |                                            |                               |                                            |                              |     |  |
|                                            |                         | CU                                         | Demande de service > installati  | ion de logiciel                            |               |                                            |                               |                                            |                              |     |  |
|                                            |                         |                                            | Demande de service > panne       |                                            |               |                                            |                               |                                            |                              |     |  |
|                                            |                         |                                            | problème d'uitilisation          |                                            |               |                                            |                               |                                            |                              |     |  |
|                                            |                         |                                            | problème d'uitilisation > applic | ation a                                    |               |                                            |                               |                                            |                              |     |  |
|                                            |                         |                                            | problème d'uitilisation > applis | ation b                                    |               |                                            |                               |                                            |                              |     |  |
|                                            |                         |                                            | problème d'uitilisation > appre  | anomonte                                   |               |                                            |                               |                                            |                              |     |  |
|                                            |                         |                                            | provieme a unnisation > rensei   | gnements                                   |               |                                            |                               |                                            |                              |     |  |
|                                            |                         |                                            | problème d'uitilisation > systèr | ne                                         |               |                                            |                               |                                            |                              |     |  |
|                                            |                         |                                            | Nom complet                      |                                            |               |                                            |                               |                                            |                              |     |  |

. . . . . . . . .

## **Configuration GLPI**

| 4                 | Parc /                       | ssistance  | Gestion    | Outils                      | Administration    |
|-------------------|------------------------------|------------|------------|-----------------------------|-------------------|
| Administration    | tilisateurs                  | + Q        |            |                             |                   |
| « < 🗉             |                              |            | technicien |                             |                   |
| Utilisateur       | Utilisateur 📰 🗂              |            |            |                             |                   |
| Habilitations 1   | Identifiant                  | technicien |            |                             |                   |
| Groupes           |                              |            |            |                             |                   |
| Préférences       | Nom de famile                |            |            |                             |                   |
| Éléments utilisés | Prénom                       |            |            | Image                       | Fichier           |
| Éléments gérés    | Mot de passe                 |            |            |                             | Glissez et d      |
| Tickets créés     | Confirmation mot de<br>passe |            |            |                             |                   |
| Deablàmas         | Fuseau horaire               | •          |            |                             | Effacer           |
| Problemes         | Actif                        | Oui 🔻      |            | Adresses de messagerie<br>+ | 0                 |
| Changements       | Valide depuis                |            | <b>0</b>   | Valide jusqu'à              |                   |
| Documents         | Téléphone                    |            |            | Authentification            | Base interne GLPI |
| Réservations      | Téléphone mobile             |            |            | Catégorie                   | + i0              |
| Synchronisation   | Téléphone 2                  |            |            |                             |                   |
| Liens externes    | Matricule                    |            |            | Commentaires                |                   |
| Certificats       | Titre                        | ····· *    | io         | Contraction                 |                   |
| Historique 1      | Lieu                         | ····· *    | 10 0       |                             |                   |
| Tous              | Profil par défaut            | *          |            | Entité par défaut           | Entité racine 🔻   |
|                   | Groupe par défaut            | *          |            | Responsable                 | [                 |
|                   | Clefs d'accès dist           | ant        |            |                             |                   |
|                   | Jeton personnel              |            |            |                             | Regénérer         |
|                   | Jeton d'API                  |            |            |                             | Regénérer         |
|                   | Créé le                      |            |            | Dernière mise à jour le     | 2024-02-15 10:21  |
|                   |                              |            |            | B Sauvegarder               |                   |
|                   |                              |            |            |                             |                   |

Ó

Ó

### **Mon premier ticket**

Ο

0

En tant que technicien on à un problème qui est celui d'une imprimante qui ne fonctionne plus , ce qu'on va faire ? Créer un ticket et je vais montrer comment. On clique sur assistance , créer un ticket et on remplit les différente case.

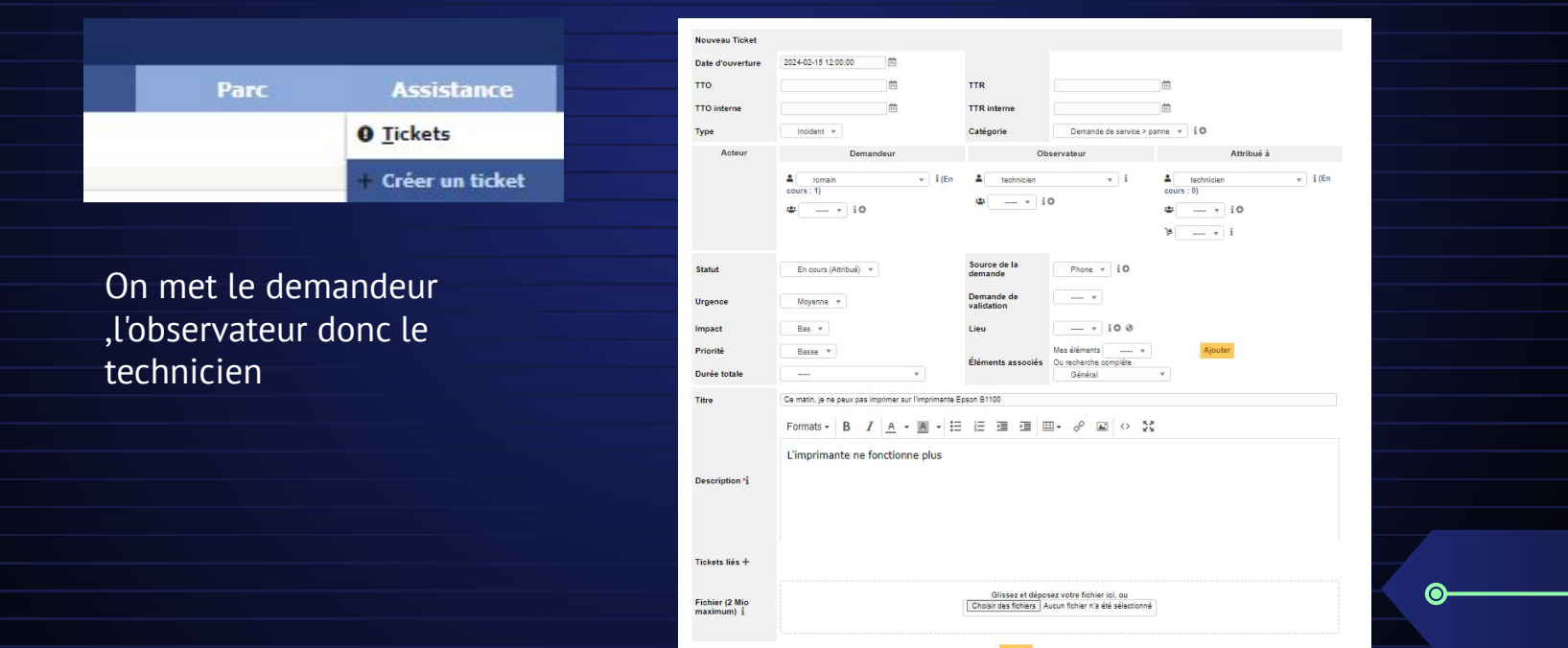

#### 

#### On intégre un lien de la documentation de l'imprimante en répondant au ticket

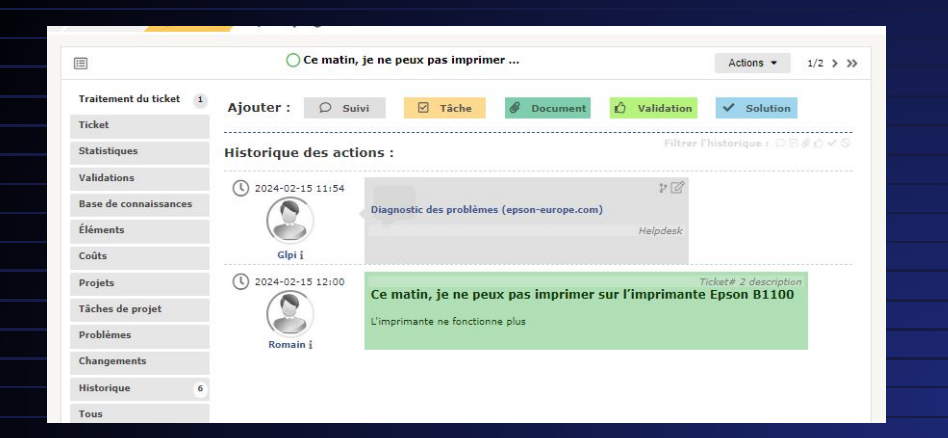

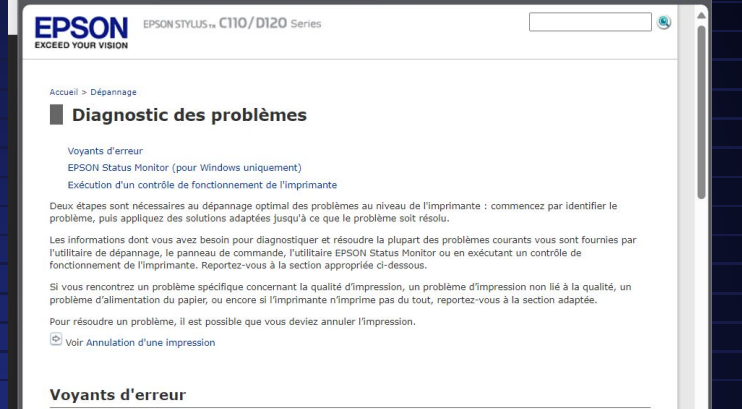

0

0

 $\odot$ 

### L'utilisateur voit ceci quand on lui répond

| Vue personnelle | Vue groupe                     | Vue globale          | Flux RSS                   | Tous          |
|-----------------|--------------------------------|----------------------|----------------------------|---------------|
| Vos tick        | ets en cours                   |                      |                            | 0             |
| ID              | Demandeur                      | Éléments<br>associés | Description                |               |
| ID :            | 3 Dupont<br>Honorine i<br>SLAM | Général              | l'imprimante ne<br>(1 - 0) | e marche plus |

# Imaginer la procédure "mise en service d'un nouveau matériel"

0

Dans catégorie ITIL on ajoute une catégorie de ticket "installation de matériel " et on marque en description que celui qui demande cette procédure donc ici dupont honorine et en description on précise que ce n'est pas de notre ressort et que le ticket et en attente d'approbation d'une autorité supérieur

| Ticket - ID 7            |                                                |                         |                                |                        |  |
|--------------------------|------------------------------------------------|-------------------------|--------------------------------|------------------------|--|
| Date d'ouverture         | 2024-02-23 12:00:00                            | Par                     | gipi                           | - i                    |  |
| Dernière<br>modification | 2024-02-23 16:16 par Dupont Honorine           |                         |                                |                        |  |
| тто                      | <b>Ö</b>                                       | TTR                     | <b>O</b>                       |                        |  |
| TTO interne              | <b>S</b>                                       | TTR interne             | ₩ 8                            |                        |  |
| Туре                     | Incident 💌                                     | Catégorie               | Installation de materiel 👻 i O |                        |  |
| Statut                   | En cours (Attribué) 🔻                          | Source de la<br>demande | Helpdesk 👻 i O                 |                        |  |
| Urgence                  | Moyenne 💌                                      | Validation              | Non soumis à validation 💌      |                        |  |
| Impact                   | Moyen 💌                                        | Lieu                    | • i0 Ø                         |                        |  |
| Priorité                 | Moyenne 💌                                      |                         |                                |                        |  |
| Acteur                   | Demandeur +                                    | Obse                    | ervateur +                     | Attribué à + 🕴         |  |
|                          | 🛓 Dupont Honorine i 🕲                          | L gipi i O              | 🚨 su                           | perviseur i O          |  |
| Titre                    | installation de materiel                       |                         |                                |                        |  |
|                          | Formats - B I A - A                            | • = = = =               | - & · · ·                      |                        |  |
|                          | La décision de ce ticket n'est p<br>supérleure | as de mon ressort et le | ticket est en attente d'appr   | obation d'une autorité |  |
| Description *i           |                                                |                         |                                |                        |  |

### L'utilisateur répond à notre suivi et nous demande une solution temporaire car il

### a besoin d'imprimer

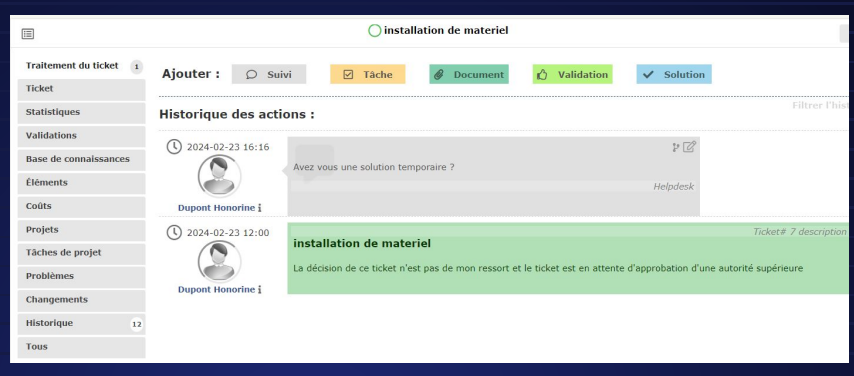

 $\odot$ 

Ο

0

Sachant qu'il est connecté au réseau local on peut lui donner ces solutions :

|                        | ○ installation de materiel                                                                                                    | Act                     |
|------------------------|----------------------------------------------------------------------------------------------------|-------------------------|
| Traitement du ticket 2 | Ajouter : 🔎 Suivi 🕑 Tâche 🔗 Document 🖞 Validation 🗸 Solution                                                                                                    | 1                       |
| Ticket                 |                                                                                                    |                         |
| Statistiques           | Historique des actions :                                                                                                    | Filtrer l'histori       |
| Validations            | (L) 2024 02 22 46-22 + C2                                                                                                    |                         |
| Base de connaissances  | 10 2024-02-23 10.32 10 10 |                         |
| Éléments               | Utilisation d'une autre imprimante aucesable sur le réseau : Vous pouvez chercher une                                                                                                    |                         |
| Coûts                  | Glpi i                                                                                                    |                         |
| Projets                | Partage a imprimante avec un collegue Impression via votre téléphone ou tablette                                                                                                    |                         |
| Tâches de projet       | Helpdesk                                                                                                    |                         |
| Problèmes              | Dernière modification le 2024-02-23 16:37 par glpt                                                                                                    |                         |
| Changements            | (U) 2024-02-23 16:16 P                                                                                                    |                         |
| Historique 14          | Avez vous une solution temporaire ?<br>Helodesk                                                                                                    |                         |
| Tous                   | Dupont Honorine i                                                                                                    |                         |
|                        | () 2024-02-23 12:00<br>installation de materiel                                                                                                    | Ticket# 7 description   |
|                        | La décision de ce ticket n'est pas de mon ressort et le ticket est en attente d'approbation d'u                                                                                                    | une autorité supérieure |

Dans la partie "résumé" du ticket affichée sur l'image, je constate plusieurs mises à jour importantes :

Réponse à une demande de validation Demande de validation Mise à jour sur le remplacement de l'impriman temporaires Demande initiale de l'utilisateur Ouverture du ticket

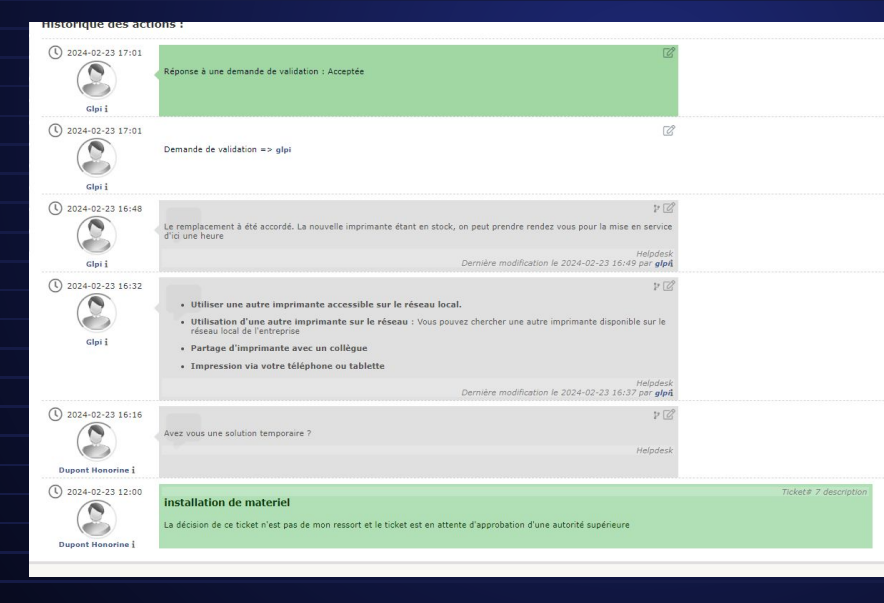

Ο

0

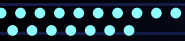

# Scénario d'assistance aux utilisateurs

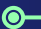

0

0

#### On va créer un ticket sur un profil utilisateur et on aura un message à la

| HOREL- ID +              |                                       |                         |                         |                            |                 |     |
|--------------------------|---------------------------------------|-------------------------|-------------------------|----------------------------|-----------------|-----|
| Date d'ouverture         | 2024-02-21 10:10:21                   | <b></b>                 | Par                     | Duport Honorine            | *               | i   |
| Dernière<br>modification | 2024-02-21 10:22 par glpi             |                         |                         |                            |                 |     |
| тто                      |                                       | <b>0</b>                | TTR                     |                            | 0               |     |
| TTO interne              |                                       | 0 0                     | TTR interne             |                            | 0               |     |
| Type                     | Incident *                            |                         | Catégorie               | Demande de service > panne | * i0            |     |
| Statut                   | Nouveau *                             |                         | Source de la<br>demande | Helpdesk * i               |                 |     |
| Jrgence                  | Moyenne *                             |                         | Validation              | Acceptée *                 |                 |     |
| Impact                   | Moyen *                               |                         | Lieu                    |                            |                 |     |
| Priorité                 | Moyenne *                             |                         |                         |                            |                 |     |
| Acteur                   | Demar                                 | ideur +                 | Obs                     | ervateur + i               | Attribué        | à + |
|                          | L Dupont Honorine i O<br>I SLAM - i O |                         | ±gpii0                  | -                          | superviseur i O |     |
| Titre                    | mon imprimante marche                 | plus                    |                         |                            |                 |     |
|                          | Formats - B                           | / <u>A</u> · <u>A</u> · |                         | ■• @ 🖬 • 💥                 |                 |     |
|                          | mon imprimante                        | marche plus             |                         |                            |                 |     |
| Description *1           |                                       |                         |                         |                            |                 |     |
|                          |                                       |                         |                         |                            |                 |     |
| Tickets liés +           |                                       |                         |                         |                            |                 |     |

### sauvegarde du ticket qui est celui ci dessous :

#### Information

Votre ticket a été enregistré. (Ticket : 6) Élément ajouté : ma souri fonctionne plus

# Quelles sont les informations affichées dans le menu de suivi du ticket ?

×

Ο

0

on peut voir les échanges entre l'utilisateur et celui en charge du ticket et si on clique sur suivi on peut ajouter un message

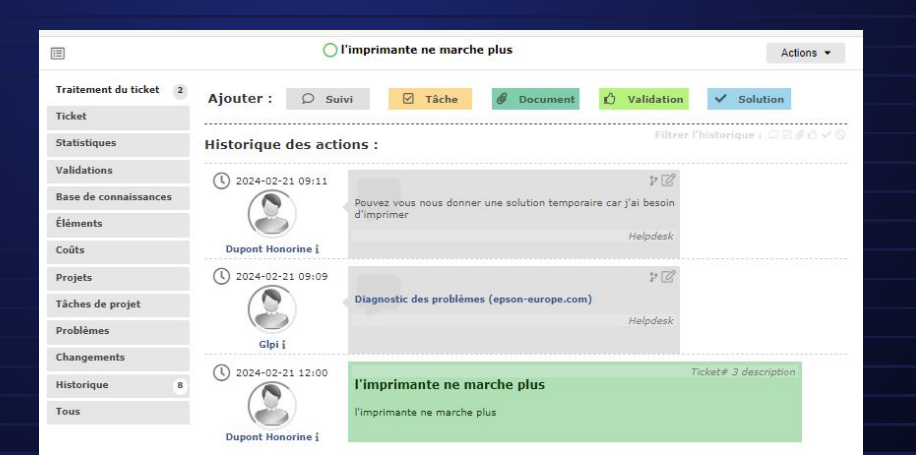

Maintenant qu'on à créer un ticket on va se connecter avec le profil glpi pour gérer ce ticket et définir une prise en charge par un autre superviseur une date d'échéance incluant une durée d'intervention de 1 heure

| × < 🗉                  |                          | O mon imprima             | nte marc | he plus                 |                        | Actions ▼ 3/6 > |
|------------------------|--------------------------|---------------------------|----------|-------------------------|------------------------|-----------------|
| Traitement du ticket 2 | Ticket - ID 4            |                           |          |                         |                        |                 |
| Ticket                 | Date                     | 2024-02-21 10:18:21       |          | Par                     | Dupont Honorine        | + i             |
| Statistiques           | douverture               |                           |          |                         |                        |                 |
| Validations 1          | Dernière<br>modification | 2024-02-21 10:22 par gipi |          |                         |                        |                 |
| Base de connaissances  | тто                      |                           | ₩ 0      | TTR                     |                        | <b>0</b>        |
| Éléments               | TTO interne              |                           | <b>0</b> | TTR interne             |                        | ÷ 0             |
| Coûts 1                | Туре                     | Incident *                |          | Catégorie               | Demande de service > p | anne * iO       |
| Projets                |                          |                           |          | -                       |                        |                 |
| Tâches de projet       | Statut                   | En cours (Attribué) 🔻     |          | Source de la<br>demande | Helpdesk * iO          |                 |
| Problèmes              | Urgence                  | Moyenne *                 |          | Validation              | Acceptée *             |                 |
| Changements            | Impact                   | Moyen *                   |          | Lieu                    | + i0 0                 |                 |
| Historique 18          | Priorité                 | Moyenne *                 |          |                         |                        |                 |
| Tous                   | Acteur                   | Demandeur                 | +        | Obser                   | rvateur                | Attribué à + i  |
|                        |                          | Duncet Honorise I O       |          | 1.00                    |                        | 10              |

On va donc en premier temps aller sur le ticket qu'on à reçu et on va assigner un observateur donc ici-glpi car c'est le superviseur en "chef" ainsi à qu'à la personne qui devra s'en occuper donc ici c'est "superviseur" Ο

### Le superviseur verra le ticket qui lui sera assigné

Si on se rend sur le ticket et coûts on pourra donc mettre en place une date d'échéance de 1 heure

| <u>~</u> ' | pr-      |           | Parc                 | As        | istance      | Gestion         |         | Outils      | Administration             | Configuration |  |
|------------|----------|-----------|----------------------|-----------|--------------|-----------------|---------|-------------|----------------------------|---------------|--|
| Accueil    |          |           |                      | 0 Tick    | rts          | E Planning      |         |             |                            |               |  |
|            |          |           |                      | + Crée    | er un ticket | lif Statistique | •       |             |                            |               |  |
|            | Vue pers | onnelle   | Vue groupe           | Vu A Prob | lèmes        | Tickets réc     | urrents |             |                            |               |  |
|            |          |           |                      | Char      | gements      |                 |         |             |                            |               |  |
|            |          | Tickets à | traiter              |           |              | 0               | Votre p | lanning     |                            |               |  |
|            |          |           |                      | Eléconte  |              |                 |         |             | Augun évérement à afficher |               |  |
|            |          | 10        | Demandeur            | associés  | Description  |                 |         |             |                            |               |  |
|            |          | ID : 4    | Dupont<br>Honorine i | Général   | mon imprima  | ante marche     | Notes p | ersonnelles |                            |               |  |
|            |          | _         | \$LAM                |           | burn (n. n)  |                 |         |             |                            |               |  |
|            |          |           |                      |           |              |                 |         |             |                            |               |  |
|            |          |           |                      |           |              |                 |         |             |                            |               |  |
|            |          |           |                      |           |              |                 |         |             |                            |               |  |
|            |          |           |                      |           |              |                 |         |             |                            |               |  |
|            |          |           |                      |           |              |                 |         |             |                            |               |  |
|            |          |           |                      |           |              |                 |         |             |                            |               |  |
|            |          |           |                      |           |              |                 |         |             |                            |               |  |
|            |          |           |                      |           |              |                 |         |             |                            |               |  |
|            |          |           |                      |           |              |                 |         |             |                            |               |  |
|            |          |           |                      |           |              |                 |         |             |                            |               |  |

|                        |        |          |        | 🔿 mon imp   | orimante | marche plus        |             |      |           |                  | Action    | s • 1/1     |
|------------------------|--------|----------|--------|-------------|----------|--------------------|-------------|------|-----------|------------------|-----------|-------------|
| Traitement du ticket 0 | Coút   |          |        |             |          |                    |             |      |           |                  |           |             |
| Ticket                 | Nom    |          |        | 1           |          | Date de début      | 2024-02-21  |      | ÷.        | 0                |           |             |
| Statistiques           | Durée  |          | th     | 00          | *        | Date de fin        | 2024-02-21  |      | ÷         | 0                |           |             |
| Validations            | Coût H | oraire   | 3.00   |             |          |                    |             |      |           |                  |           |             |
| Base de connaissances  | Coût f | ixe      | 3.00   |             |          |                    |             |      |           |                  |           |             |
| Éléments               | Coût n | natériel | 500.00 | 2           |          | Commentaires       |             |      |           |                  |           |             |
| Coûts 1                | Budge  | ĸ        |        | - • i       |          |                    |             |      |           |                  | 4         |             |
| Projets                |        |          |        |             |          | D Sauva            | marder      |      |           |                  |           |             |
| Tâches de projet       |        |          |        |             |          | Boauve             | garder      |      |           | R Suo            | ndmar d   | Mailinement |
| Problèmes              |        |          |        |             |          |                    |             |      |           | E oup            | printer u | ennerenen   |
| Changements            |        |          |        |             |          | Ajouter un no      | ouveau coût |      |           |                  |           |             |
| Historique 12          | Coût   |          |        |             |          |                    |             |      |           | Durée de l'éléme | int       | 0 seconde   |
| Tous                   | Nom    | Date de  | début  | Date de fin | Budget   | Durée              | Coût horain | e    | Coût fixe | Coût matériel    |           | Coût total  |
|                        | (1) i  | 2024-02  | -21    | 2024-02-21  |          | 1 heures 0 minutes |             | 3.00 | 3.00      |                  | 500.00    | 508.00      |
|                        |        |          |        |             |          |                    |             |      |           |                  |           |             |

### Quelles sont les informations de coûts paramétrables sur le ticket ?

Ο

Ο

Coût horaire: Un champ numérique pour le coût par heure, paramétré à '3.00'.

Coût fixe: Un autre champ numérique qui peut être utilisé pour saisir un coût fixe, qui est aussi réglé sur '3.00'.

Coût matériel: Un champ numérique pour saisir le coût des matériels, qui est indiqué comme '500.00'.

En bas, on peut également voir un résumé des coûts avec des champs similaires qui affichent les informations saisies plus haut, avec un total calculé

|                       |    |               | Om           | on impriman | te marche plus      |                 |      |           | د                 | Actions  | • 1/1        |
|-----------------------|----|---------------|--------------|-------------|---------------------|-----------------|------|-----------|-------------------|----------|--------------|
| Traitement du ticket  | 0  | Coût          |              |             |                     |                 |      |           |                   |          |              |
| Ticket                |    | Nom           |              |             | Date de débu        | t 2024-02-21    |      | ti i      | 0                 |          |              |
| Statistiques          |    | Durée         | 1h00         | Ŧ           | Date de fin         | 2024-02-21      |      | ÷         | 0                 |          |              |
| Validations           |    | Coût horaire  | 3.00         |             |                     |                 |      |           |                   |          |              |
| Base de connaissances |    | Coût fixe     | 3.00         |             | Commontaire         |                 |      |           |                   |          |              |
| Éléments              |    | Coût matériel | 500.00       |             | Commentane          | 2               |      |           |                   |          |              |
| Coûts                 | 1  | Budget        |              | i           |                     |                 |      |           |                   | 11       |              |
| Projets               |    |               |              |             | 8                   | Sauvenarder     |      |           |                   |          |              |
| Tâches de projet      |    |               |              |             |                     | outregulation   |      |           | a Supp            | rimer de | finitivement |
| Problèmes             |    |               |              |             |                     |                 |      |           | a output          |          |              |
| Changements           |    |               |              |             | Ajoute              | un nouveau coût |      |           |                   |          |              |
| Historique            | 12 | Coût          |              |             |                     |                 |      |           | Durée de l'élémen | t        | 0 seconde    |
| Tous                  |    | Nom Date de   | e début Date | de fin Budg | et Durée            | Coût hor        | aire | Coût fixe | Coût matériel     |          | Coût total   |
|                       |    | (1) i 2024-02 | 2-21 2024    | -02-21      | 1 heures 0 minu     | es              | 3.00 | 3.00      |                   | 500.00   | 508.00       |
|                       |    |               |              | т           | otal 1 heures 0 min | ites            | 3.00 | 3.00      | 11 8              | 500.00   | 506.00       |

| On re                   | éattribu                       | ie le    | e ticke                 | t à l'én                | netteur                                    | et je lu | ui ajou      | ute une       | tâch        | e (dı  | irée, pla          | nificati     | on,co     | oût)               |          |      |   |
|-------------------------|--------------------------------|----------|-------------------------|-------------------------|--------------------------------------------|----------|--------------|---------------|-------------|--------|--------------------|--------------|-----------|--------------------|----------|------|---|
| icket - ID 6            |                                |          |                         |                         |                                            |          |              |               |             |        |                    |              |           |                    |          |      | 2 |
| late d'ouverture        | 2024-02-21 10:39:17            | ė        | Par                     | Dupont Honorine         | *                                          | i        |              |               |             |        |                    |              |           |                    |          |      |   |
| ernière<br>nodification | 2024-02-21 11:30 par supervise | Eur      |                         |                         |                                            |          | Coût         |               |             |        |                    |              |           | Durée de l'élément | 0 second | le   |   |
| то                      |                                | <b>⇔</b> | TTR                     |                         | ₩ •                                        |          | Nom          | Date de début | Date de fin | Budget | Durée              | Coût horaire | Coût fixe | Coût matériel      | Coût tot | al   |   |
| TO interne              |                                | <b>0</b> | TTR interne             |                         | iii ⊙                                      |          | imprimante 1 | 2024-02-21    | 2024-02-21  |        | 1 heures 0 minutes | 3.           | 00 3.0    | 0                  | 3.00     | 9.00 |   |
| ype                     | Incident *                     |          | Catégorie               | Demande de service > p  | anne * iO                                  |          |              |               |             | Total  | 1 heures 0 minutes | 3.           | 00 3.0    | 0                  | 3.00     | 9.00 |   |
| itatut                  | En cours (Attribué) *          |          | Source de la<br>demande | Helpdesk * i            |                                            |          |              |               |             |        |                    |              |           |                    |          |      |   |
| Irgence                 | Moyenne *                      |          | Validation              | Non soumis à validation | *                                          |          |              |               |             |        |                    |              |           |                    |          |      |   |
| <br>mpact               | Moyen *                        |          | Lieu                    | + i0 0                  |                                            |          |              |               |             |        |                    |              |           |                    |          |      |   |
| riorité                 | Moyenne *                      |          |                         |                         |                                            |          |              |               |             |        |                    |              |           |                    |          |      |   |
| Acteur                  | Demandeur                      | +        | Obs                     | ervateur + i            | Attribué                                   | ià +     |              |               |             |        |                    |              |           |                    |          |      |   |
|                         | L Dupont Honorine i O          |          | ≜gipii⊙                 |                         | ≗ superviseur i O<br>≜ Dupont Honorine i O |          |              |               |             |        |                    |              |           |                    |          |      |   |
|                         |                                |          |                         |                         |                                            |          |              |               |             |        |                    |              |           |                    |          |      |   |

On voit finalement si on va dans le ticket si on change le statut en cours (attribué) à en cours (planifié) il apparaît dans le planning)

 $\mathbf{O}$ 

|            | 4<br>Tickets                                                                                 | • 1<br>Tickets entrants  | • O<br>Tickets en atte        | 3<br>Tickets assignés | Tickets planifiés         | 0<br>Tickets résolus | 0<br>Tickets fermés | 5                          | Ľ                |
|------------|----------------------------------------------------------------------------------------------|--------------------------|-------------------------------|-----------------------|---------------------------|----------------------|---------------------|----------------------------|------------------|
|            | B → v Juncterous-State v state v brown (Santa) v<br>Origin Enter state Oppose Sementer 9 ℃ 3 |                          |                               |                       |                           |                      |                     |                            |                  |
| ↓ <u>•</u> | ictions                                                                                      |                          | Attichage (nombre d'éléments) | 21 * 6 / 亩(           | Page coursets on POP pays | naga v 🗊 Delàisea    | 1                   |                            |                  |
| 10         | Titre                                                                                        | Statut v                 | Dernière modification         | Date d'ouverture Pr   | iorité Demandeur - De     | mandeur Attribu      | é à - Technicien    | Catégorie                  | TTR              |
| 6          | ma souri fonctionne plus                                                                     | 🖀 En cours (Planifié) 20 | 124-02-21 11:39               | 2024-02-21 10:39      | Noyenne Duport Honorine i | i Duport             | Honorine i 🗣        | Demande de service > panne | 2024-02-21 12:00 |

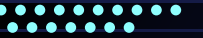

#### Pour savoir comment conclure un ticket on fait ceci :

on se trouve sur le compte superviseur et on va sur le ticket pour aller dans le traitement du ticket pour cliquer sur validation et mettre comme valideur le superviseur au dessus donc ici glpi et on ajoute

| III O non imprimante plus |                                                   |                            |             |                       |
|---------------------------|---------------------------------------------------|----------------------------|-------------|-----------------------|
| Traitement du ticket 0    | Ajouter : 🗘 Suivi 🛛 Táche 🖉 Doe                   | cument 🖞 Validation        | ✓ Solution  |                       |
| Statistiques              | No                                                | ouvel élément - Validation |             |                       |
| Validations               | De                                                | mandeur de la validation   | superviseur |                       |
| Base de connaissances     | Val                                               | ldeur                      | ofpi +      | i .                   |
| Éléments                  | Cer                                               | mmentairea                 |             |                       |
| Coûts 1                   |                                                   |                            | de Florence | 4                     |
| Projets                   |                                                   |                            | - Abran     |                       |
| Tâches de projet          | Historique des actions :                          |                            |             |                       |
| Problèmes                 |                                                   |                            |             |                       |
| Changements               | () 2024-02-21 10:16<br>mon imprimante marche plus |                            |             | Ticket# 4 description |
| Historique 12             | mon imprimente marche plus                        |                            |             |                       |
| Tours                     |                                                   |                            |             |                       |

| Traitement du ticket  | Ajouter : D Sulvi 🗵 Täcke 🖉 Document 🖒 Validation 🗸 Solution |    |
|-----------------------|--------------------------------------------------------------|----|
| Ticket                |                                                              |    |
| Statistiques          | Historique des actions :                                     |    |
| Validations 1         |                                                              | [? |
| Base de connaissances | Demande de validation => gipi                                |    |
| Éléments              |                                                              |    |
| Coûts 1               |                                                              |    |
| Projets               | () 2024-02-21 19:16<br>7/cbet# 4 description                 |    |
| Tâches de projet      | mon imprimante marche plus                                   |    |
| Problèmes             | imon imprimante marche plus                                  |    |
| Changements           | Dupont Honorine i                                            |    |
| Historique 15         |                                                              |    |
| Tous                  |                                                              |    |
|                       |                                                              |    |

() mon imprimante marche plus

| 🖒 Validation | ✓ Solution                    |                         |                            |
|--------------|-------------------------------|-------------------------|----------------------------|
|              |                               |                         | Filtrer l'historique : 🖓 🗄 |
|              | Demande de validation => glpi |                         | 2024-02                    |
|              |                               | 🖒 Approuver 🛛 🖓 Refuser | A Supervis                 |

On verra donc cette ligne qui nous dit

la ou on se rend sur le compte glpi

qu'on est en attente de validation et c'est

On se rend sur le ticket et on clique sur approuver et on clôture donc ce ticket  $\mathbf{O}$ 

0

Actions + 1/1

(1) 2024-02-21 10/2

#### 

### Et le ticket est approuvé

| 🗇 🗌 🗍 🗍 🗇                        |                                                   | primante marche plus                           | Actions $\sim$ 1/4 $>$ $>$        |
|----------------------------------|---------------------------------------------------|------------------------------------------------|-----------------------------------|
| Traitement du ticket 2<br>Ticket | Ajouter : 🔎 Suivi 🛛 Täche 🖉 Document 🖒 Validation | ✓ Solution                                     |                                   |
| Statistiques                     | Historique des actions :                          |                                                | iltrer l'historique i 🖓 🗟 🖉 🖉 🗸 🛇 |
| Validations 1                    |                                                   |                                                | 2024-02-21 10:22                  |
| Éléments                         |                                                   | Réponse à une demande de validation : Acceptée |                                   |
| Coúts 1                          |                                                   |                                                | Glpi į                            |
| Projets                          |                                                   |                                                | 2024-02-21 10:22                  |
| Tâches de projet<br>Problêmes    |                                                   | Demande de validation ≈> g[pi                  |                                   |
| Changements                      |                                                   |                                                | Superviseur 1                     |
| Historique 18                    | C 2024-02-21 10:16 mon imprimente marche plus     | Ticket# 4 description                          |                                   |
| Tous                             | Dupont Honorine i                                 |                                                |                                   |